RAID Vodič za korisnika © Copyright 2009 Hewlett-Packard Development Company, L.P.

Intel je žig korporacije Intel registrovan u SAD i u drugim zemljama. Microsoft, Windows i Windows Vista su žigovi korporacije Microsoft registrovani u SAD.

Ovde sadržane informacije podložne su promenama bez prethodne najave. Jedine garancije za proizvode i usluge kompanije HP istaknute su u izričitim garancijama koje se dobijaju uz takve proizvode i usluge. Ništa što je ovde navedeno ne bi trebalo protumačiti kao dodatnu garanciju. Kompanija HP neće odgovarati za ovde sadržane tehničke ili izdavačke greške.

Prvo izdanje: oktobar 2009.

Broj dela dokumenta: 572439-E31

#### Obaveštenje o proizvodu

Ovaj vodič za korisnika opisuje funkcije koje su dostupne kod većine modela. Neke funkcije možda nisu dostupne na vašem računaru.

# Sadržaj

#### 1 Uvod

#### 2 Opšti pregled tehnologije RAID

| RAID terminologija                   | . 2 |
|--------------------------------------|-----|
| Podržani RAID režimi rada            | . 3 |
| Prednosti podržanih režima rada RAID | 5   |
|                                      | . • |

#### 3 Podržani operativni sistemi i uređaji

| Podržani operativni sistemi | . 6 |
|-----------------------------|-----|
| Podržani uređaji            | . 6 |

#### 4 Funkcije softvera Intel Matrix Storage Manager

| Interfejs naprednog host kontrolera | . 9 |
|-------------------------------------|-----|
| Intel® Rapid Recover Technology     | 10  |

#### 5 Podešavanje RAID volumena

| Omogućavanje RAID-a u sistemskom BIOS-u (f10).                                | 12 |
|-------------------------------------------------------------------------------|----|
| Započinjanje RAID migracije korišćenjem softvera Intel Matrix Storage Console | 14 |
| Korišćenje IRRT funkcija programa Intel Matrix Storage Console                | 24 |

#### 6 Vraćanje RAID disk jedinica u konfiguraciju koja nije RAID

## 

| Moze ii racunar da se odvoji od stanice za povezivanje ako se HDD za oporavak nalazi u |    |
|----------------------------------------------------------------------------------------|----|
| izmenljivom SATA odeljku stanice za povezivanje?                                       | 29 |
|                                                                                        |    |
|                                                                                        |    |

| Indeks | ) |
|--------|---|
|        |   |

# 1 Uvod

Donedavno je većina korisnika prenosnih računara imala ograničene mogućnosti za zaštitu od gubitka podataka u slučaju kvara čvrstog diska. Te mogućnosti bile su: ručno kopiranje datoteka na rezervnu disk jedinicu, ili korišćenje nezgrapnog softvera za izradu rezervnih kopija. Ako bi korisnike kvar čvrstog diska zatekao dok još nisu obavili nijedan od tih rutinskih poslova, morali su da potroše mnogo vremena i novca da povrate makar deo podataka sa disk jedinice. Korisnici servera i stonih računara dugo su uživali u bezbednosti i koristima koje pruža tehnologija RAID (Redundant Array of Independent Disk's, redundantni niz nezavisnih diskova) u pogledu oporavka podataka u slučaju kvara disk jedinice.

HP sada nudi jednostavno RAID rešenje za korisnike prenosnih računara kojima je potrebno da podatke na serijskoj ATA (SATA) disk jedinici zaštite od kvara disk jedinice ili od napada virusa. HP-ovo RAID rešenje takođe će biti vredno korisnicima prenosnih računara koji često rade sa velikim datotekama i žele da unaprede performanse memorijskih uređaja na svom računaru.

XAPOMENA: Ilustracije u ovom vodiču date su samo na engleskom jeziku.

# 2 Opšti pregled tehnologije RAID

Ovo poglavlje sadrži definicije termina korišćenih u ovom vodiču i opisuje tehnologije RAID koje podržavaju pojedini HP poslovni prenosni računari.

# **RAID terminologija**

Neki od termina u sledećoj tabeli imaju šire značenje, ali su definisani u odnosu na implementaciju RAIDa opisanu u ovom vodiču.

| Termin                    | Definicija                                                                                                    |
|---------------------------|----------------------------------------------------------------------------------------------------|
| Tolerancija grešaka       | Sposobnost računara da nastavi sa radom ako se jedna disk jedinica pokvari. Tolerancija<br>grešaka često se izjednačava sa pouzdanošću, ali ta dva termina se razlikuju.                                                                                                    |
| HDD                       | Jedna fizička jedinica čvrstog diska u RAID nizu.                                                                                                    |
| Opcioni ROM               | Softverski modul unutar sistemskog BIOS-a koji obezbeđuje proširenu podršku za određeni deo hardvera. RAID opcioni ROM obezbeđuje podršku za podizanje sistema za RAID volumene, kao i korisnički interfejs za upravljanje sistemima RAID volumena i njihovo konfigurisanje. |
| Primarna disk jedinica    | Glavni unutrašnji HDD u prenosnom računaru.                                                                                                    |
| RAID niz                  | Fizičke disk jedinice koje operativni sistem prihvata kao jednu logičku disk jedinicu.                                                                                                    |
| RAID migracija            | Promena podataka iz konfiguracije koja nije RAID u RAID konfiguraciju. "Migracija RAID nivoa", ili promena podataka sa jednog RAID nivoa na drugi, nije podržana.                                                                                                    |
| RAID volumen              | Utvrđena količina prostora u RAID nizu koju operativni sistem prihvata kao pojedinačni<br>HDD                                                                                                    |
| Disk jedinica za oporavak | Čvrsti disk koji je određen da bude ogledalo (kopija primarnog) diska u volumenu RAID 1<br>i IRRT.                                                                                                    |
| Pouzdanost                | Pouzdanost označava verovatnoću — u periodu vremena — sa kojom se može očekivati<br>da će HDD da radi bez greške, što se još naziva i srednje vreme pre kvara (mean time<br>before failure, MTBF).                                                                           |
| Vrsta                     | Grupa podataka na pojedinačnom čvrstom disku u RAID volumenu.                                                                                                    |
| Razvrstavanje             | Razvrstavanje je raspodela podataka na više disk jedinica radi poboljšanja performansi čitanja/pisanja.                                                                                                    |

# Podržani RAID režimi rada

U režime rada RAID koje podržavaju HP poslovni prenosni računari spadaju RAID 0, RAID 1 i Intel® Rapid Recover Technology (Intel® tehnologija brzog oporavka, unapređeni RAID), kao što je niže opisano. Za svaki RAID režim rada neophodna su dva SATA HDD-a. To se može postići umetanjem drugog SATA čvrstog diska u odeljak za nadogradnju ili eSATA port (ako ga ima) na prenosnom računaru, ili u izmenljivi SATA odeljak HP napredne stanice za povezivanje (pogledajte <u>Podržani uređaji na stranici 6</u>). RAID 5 i RAID 10 nisu podržani.

### RAID 0

RAID 0 razvrstava, ili distribuira, podatke na obe disk jedinice. To omogućava da se podaci, naročito velike datoteke, brže čitaju jer se podaci istovremeno čitaju sa obe disk jedinice. Međutim, RAID 0 nema nikakvu toleranciju grešaka; to znači da prestaje da radi čitav niz ako se pokvari jedna disk jedinica.

### RAID 1

RAID 1 kopira, ili preslikava, istovetne podatke na dva HDD-a. Ako se pokvari jedan HDD, RAID 1 omogućava da se podaci povrate sa drugog HDD-a.

### Intel® Rapid Recover Technology

Intel Rapid Recover Technology (IRRT) je funkcija softvera Intel® Matrix Storage Manager. IRRT proširuje funkcionalnost RAID 1 dodajući nekoliko funkcija koje korisnicima olakšavaju da preslikaju podatke na disk jedinicu određenu za oporavak. Na primer, IRRT omogućava korisnicima da odrede način ažuriranja volumena za oporavak, koji može biti neprekidan ili na zahtev. IRRT takođe omogućava povezivanja računara na bazu i njegovo odvajanje, ako se disk jedinica za oporavak nalazi u odeljku stanice za povezivanje.

### Sažeti pregled RAID režima rada

Na sledećoj tabeli prikazane su funkcije, aplikacije, kao i prednosti i nedostaci podržanih RAID režima rada.

| RAID NIVOI         | Funkcija/Aplikacije                           | Prednosti/Nedostaci                                                                                                    |
|--------------------|-----------------------------------------------|----------------------------------------------------------------------------------------------------|
| RAID 0             | Funkcija:                                     | Prednosti:                                                                                                    |
|                    | Podaci se distribuiraju na obe disk jedinice. | Performanse čitanja su više<br>nego kod HDD-a koji se ne<br>nalazi u RAID nizu                                                                           |
| C D                | Aplikacije:                                   |                                                                                                    |
| E F<br>HDD 0 HDD 1 | Uređivanje slika                              | Ukupan kapacitet<br>memorijskih uređaja je<br>dvostruko veći                                                                                             |
|                    | <ul> <li>Video produkcija</li> </ul>          | uvostruko veci.                                                                                                    |
|                    | Aplikacije za pripremu                        | Nedostaci:                                                                                                    |
|                    | teksta za štampu                              | Čitav niz prestaje da radi ako<br>se pokvari jedna disk jedinica;<br>podaci se ne mogu povratiti.                                                        |
|                    |                                               | Deo prostora memorijskih<br>uređaja ostaje beskoristan<br>ako su primarni HDD i HDD za<br>oporavak različitih kapaciteta<br>(pogledajte Dodatni kompleti |

|                             | Funkcija/Aplikacije                                                    | Prednosti/Nedostaci                                                                                                    |
|-----------------------------|------------------------------------------------------------------------|----------------------------------------------------------------------------------------------------|
|                             |                                                                        | za HP SATA disk jedinice<br>na stranici 6).                                                                                                    |
| RAID 1                      | Funkcija:                                                              | Prednosti:                                                                                                    |
|                             | lstovetni (preslikani) podaci<br>čuvaju se na dve disk<br>jedinice.    | Obezbeđuje visoku<br>toleranciju grešaka.                                                                                                    |
| HDD 0 HDD 1                 | Aplikacije: <ul> <li>Računovodstvo</li> <li>Platni spiskovi</li> </ul> | Nedostaci:<br>Samo polovina ukupnog<br>kapaciteta disk jedinica mož<br>se koristiti za čuvanje<br>podataka.                                                                                                    |
|                             | <ul> <li>Finansije</li> </ul>                                          | Deo prostora memorijskih<br>uređaja ostaje beskoristan<br>ako su primarni HDD i HDD z<br>oporavak različitih kapaciteta<br>(pogledajte <u>Dodatni komplet</u><br>za HP SATA disk jedinice<br><u>na stranici 6</u> ). |
| RAID IRRT                   | Funkcija:                                                              | Prednosti:                                                                                                    |
| A A<br>B C C<br>HDD 0 HDD 1 | lstovetni (preslikani) podaci<br>čuvaju se na dve disk<br>jedinice.    | Obezbeđuje visoku<br>toleranciju grešaka.<br>Korispici mogu da izaboru                                                                                                    |
|                             | Vrednim funkcijama<br>povećava funkcionalnost<br>RAID 1.               | hoće li podatke da<br>preslikavaju neprekidno ili<br>na zahtev.                                                                                                    |
|                             | Aplikacije:<br>Bilo koja aplikacija koja                               | Oporavak podataka obavlj<br>se brzo i lako.                                                                                                    |
|                             | zahteva jednostavan metod<br>zaštite podataka.                         | Omogućava priključivanje<br>odvajanje preslikane disk<br>jedinice tokom rada<br>(pomoću HDD-a koji je<br>eSATA ili se nalazi na<br>stanici za povezivanje).                                                          |
|                             |                                                                        | Omogućava lak prelazak n<br>konfiguraciju koja nije<br>RAID.                                                                                                    |
|                             |                                                                        | Nedostaci:                                                                                                    |
|                             |                                                                        | Samo polovina ukupnog<br>kapaciteta disk jedinica mož<br>se koristiti za čuvanje<br>podataka.                                                                                                    |
|                             |                                                                        | Deo prostora memorijskih<br>uređaja ostaje beskoristan<br>ako su primarni HDD i HDD z<br>oporavak različitih kapacitet                                                                                               |

# Prednosti podržanih režima rada RAID

Prilikom izbora RAID režima rada važno je razumeti termine "tolerancija grešaka" i "performanse".

## Tolerancija grešaka

Tolerancija grešaka je sposobnost RAID niza da izdrži kvar disk jedinice i oporavi se od njega. Tolerancija grešaka obezbeđuje se putem redundantnosti. Dakle, RAID 0 nema toleranciju grešaka jer ne kopira podatke na drugi HDD. U konfiguracijama RAID 1 i IRRT, kvar jedne disk jedinice ne izaziva kvar celog niza. Međutim, u konfiguraciji IRRT oporavak pojedinačne datoteke ili čitavog HDD-a mnogo je jednostavniji nego u običnom RAID 1.

### Performanse

Performanse je lako razumeti, ali ih je teško izmeriti, jer uključuju nekoliko faktora, od kojih neki izlaze iz opsega ovog dokumenta. Opšte performanse memorijskih uređaja određuju se prema performansama upisivanja i čitanja, koje variraju u zavisnosti od izabrane RAID tehnologije.

- RAID 0 (razvrstavanje) unapređuje opšte performanse memorijskih uređaja, jer se podaci mogu istovremeno upisivati i čitati korišćenjem dva HDD-a.
- IRRT i RAID 1 (preslikavanje) upisuju iste podatke na oba HDD-a; stoga performanse upisivanja mogu biti sporije. Međutim, podaci se mogu čitati sa oba HDD-a, tako da performanse čitanja mogu biti više nego u slučaju pojedinačnog HDD-a koji nije RAID.

# 3 Podržani operativni sistemi i uređaji

# Podržani operativni sistemi

HP RAID podržava 32-bitne i 64-bitne verzije operativnih sistema Microsoft® Windows® XP Professional (SP1, SP2, i SP3), Windows Vista® (SP1 i SP2), i Windows 7.

# Podržani uređaji

U ovom odeljku opisani su uređaji podržani za RAID migraciju, uključujući SATA disk jedinice, računare i stanicu za povezivanje. U sledećoj tabeli dat je sažeti pregled podržanih uređaja, a detaljnija objašnjenja nalaze se ispod tabele. Spoljašnje USB 2.0 SATA disk jedinice povezane sa računarom ili sa stanicom za povezivanje ne mogu se koristiti za migraciju na RAID.

|        | Primarni SATA HDD i SATA HDD u<br>odeljku za nadogradnju u računaru | HDD u stanici za povezivanje ili e<br>SATA HDD povezan sa računarom |
|--------|---------------------------------------------------------------------|---------------------------------------------------------------------|
| RAID 0 | Da                                                                  | Ne                                                                  |
| RAID 1 | Da                                                                  | Ne                                                                  |
| IRRT   | Da                                                                  | Da                                                                  |

# Dodatni kompleti za HP SATA disk jedinice

Da bi podržao RAID migraciju, HP nudi dodatne komplete za SATA disk jedinice za odeljke za nadogradnju u prenosnim računarima i za SATA izmenljive odeljke u stanicama za povezivanje. Radi najboljih RAID performansi preporučuje se da obe disk jedinice imaju istu brzinu. Međutim, u podržanim HP poslovnim prenosnim računarima moguće je u RAID volumenu koristiti i disk jedinice različitih brzina.

Disk jedinice različitih kapaciteta takođe su podržane za RAID migraciju, pod uslovom da je kapacitet druge disk jedinice (za oporavak) jednak kapacitetu primarne disk jedinice, ili veći od njega. Na primer, ako primarna disk jedinica ima 200 GB, onda je potrebno u odeljak za nadogradnju staviti disk jedinicu od najmanje 200 GB da bi se oformio RAID volumen. Ako je kapacitet sekundarne disk jedinice veći od kapaciteta primarne, taj višak kapaciteta na drugoj disk jedinici ostaće nedostupan. Ako, na primer, primarna disk jedinica ima 160 GB, a sekundarna disk jedinica 250 GB, samo 160 GB sekundarne disk jedinice biće iskorišćeno u RAID konfiguraciji. Stoga, radi najboljih rezultata, preporučuje se da obe disk jedinice imaju isti kapacitet.

### eSATA HDD-ovi (samo na pojedinim modelima)

Spoljašnji SATA, ili eSATA, jeste spoljašnji interfejs koji omogućava da SATA disk jedinica dostigne do šest puta veće brzine prenosa podataka od SATA disk jedinice koja koristi standardni interfejs USB 2.0. Na sledećoj ilustraciji prikazan je podržani prenosni računar sa primarnim HDD-om **(1)** i eSATA disk

jedinicom (2) povezanom na eSATA port (samo na pojedinim modelima) da bi se formirao RAID IRRT. Što se tiče kapaciteta eSATA disk jedinice, važe iste preporuke kao i za sekundarne disk jedinice u odeljcima za nadogradnju prenosnih računara.

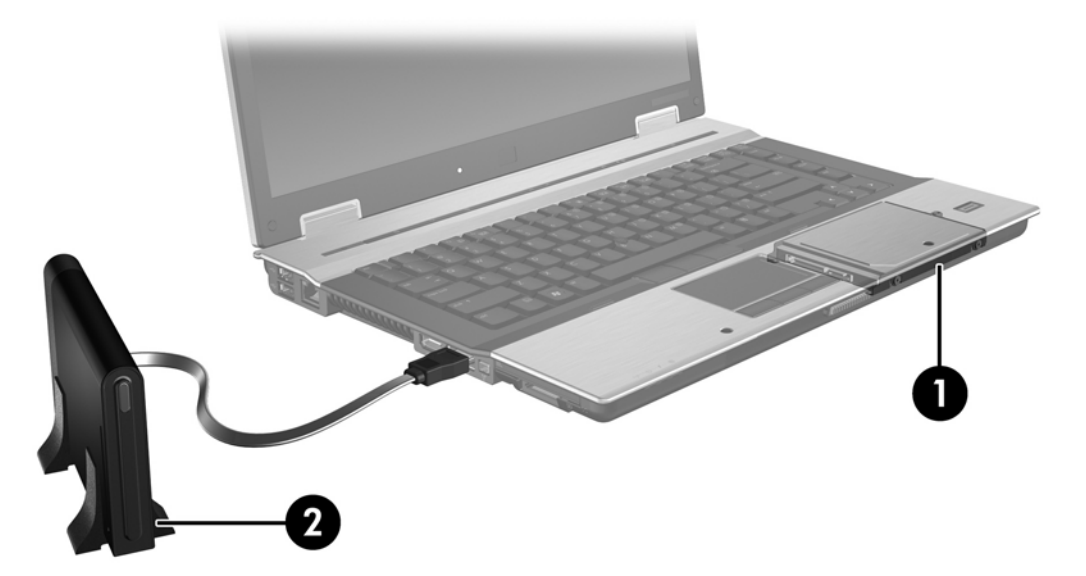

### HP poslovni prenosni računari

Pojedini HP poslovni prenosni računari podržavaju RAID koristeći softver Intel® Matrix Storage Manager (verzije 8.0.2 i više) i sekundarnu SATA disk jedinicu u odeljku za nadogradnju.

Na sledećoj ilustraciji prikazan je podržani prenosni računar sa primarnim HDD-om **(1)** i sekundarnom SATA disk jedinicom u odeljku za nadogradnju **(2)** koji omogućavaju RAID 0, RAID 1, i IRRT.

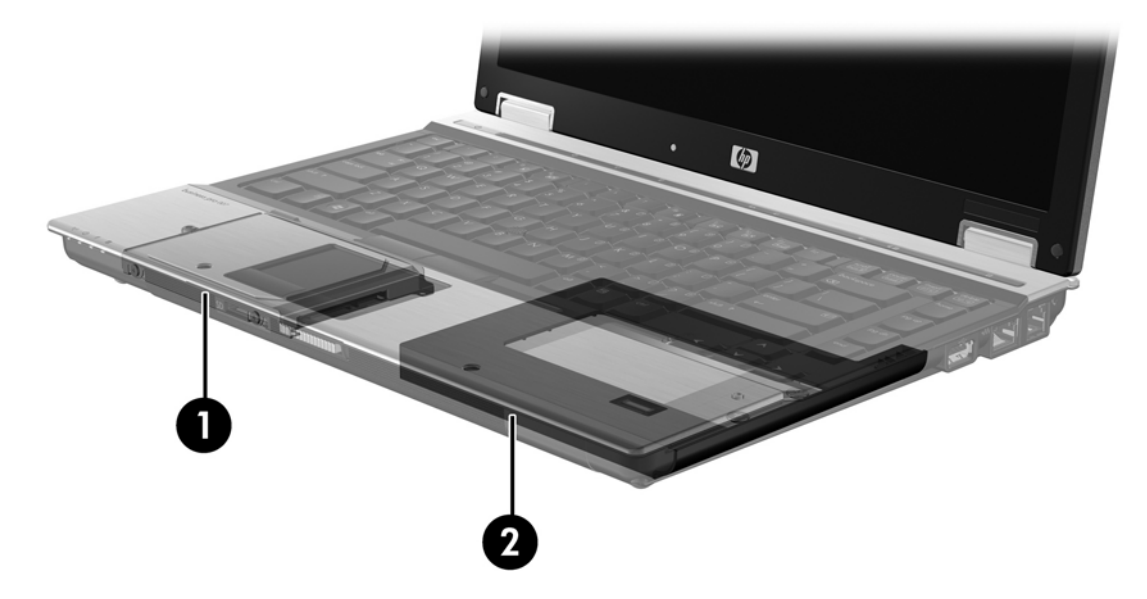

# HP napredna stanica za povezivanje

IRRT podržava povezivanje sa stanicom za povezivanje i odvajanje od nje. Može se upotrebiti za primenu preslikavanja između primarnog HDD-a (1) i opcionalnog HDD-a u izmenljivom SATA odeljku na HP naprednoj stanici za povezivanje (2).

Na sledećoj ilustraciji prikazana je HP napredna stanica za povezivanje sa HDD-om za oporavak u izmenljivom SATA odeljku, koji omogućava IRRT.

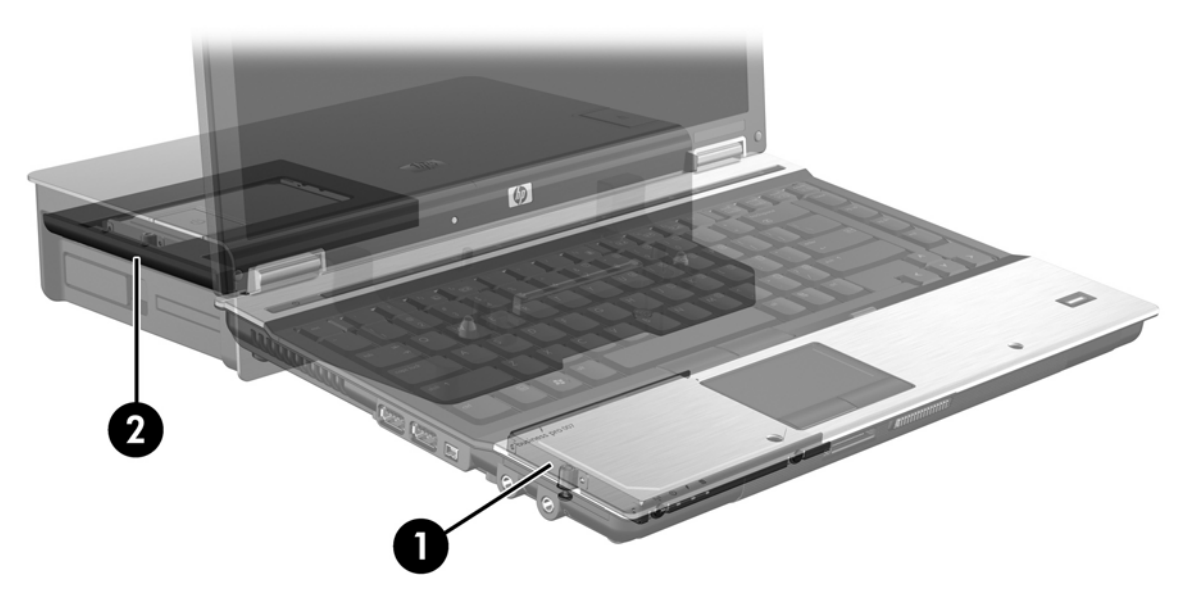

# 4 Funkcije softvera Intel Matrix Storage Manager

Intel Matrix Storage Manager podržava sledeće funkcije.

# Interfejs naprednog host kontrolera

Interfejs naprednog host kontrolera (Advanced Host Controller Interface, AHCI) je specifikacija koja omogućava upravljačkom programu memorijskog uređaja da aktivira napredne SATA funkcije, kao što su nativno raspoređivanje komandi (Native Command Queuing) i sposobnost priključivanja tokom rada. AHCI mora biti omogućen u sistemskom BIOS-u da bi te funkcije radile (pogledajte <u>Omogućavanje</u> <u>RAID-a u sistemskom BIOS-u (f10). na stranici 12</u>). AHCI je podrazumevano omogućen na podržanim HP poslovnim prenosnim računarima.

### Nativno raspoređivanje komandi

Glava disk jedinice za čitanje i pisanje upisuje podatke na ploču HDD-a u koncentričnim krugovima (stazama) prema redosledu prijema zahteva za upisivanje. Pošto aplikacije najčešće ne zahtevaju podatke u istom redosledu kojim su oni upisani na ploču, došlo bi do velikih zakašnjenja (latencija) ako bi glava disk jedinice morala da pronalazi podatke tačno onim redosledom kojim HDD prima zahteve za čitanje. Nativno raspoređivanje komandi (Native Command Queuing, NCQ) omogućava da SATA HDD-ovi prihvataju višestruke komande i da menjaju redosled njihovog izvršavanja, radi poboljšanja performansi. To se može uporediti sa načinom na koji lift raspoređuje zahteve za zaustavljanje na pojedinim spratovima, kako bi na najmanju meru sveo vreme potrebno da pređe ceo put, kao i mehanički rad. Slično tome, NCQ umanjuje latenciju i nepotrebne kretnje glave disk jedinice potrebne za izvršavanje višestrukih upućenih zahteva za čitanje i pisanje, što rezultira višim performansama i pouzdanošću. NCQ zahteva podršku od sistemskog BIOS-a, SATA kontrolera i upravljačkog programa kontrolera.

### Sposobnost priključivanja i odvajanja tokom rada

Sposobnost priključivanja i odvajanja tokom rada omogućava da se SATA HDD za oporavak izvadi ili umetne dok prenosni računar radi. Sposobnost priključivanja i odvajanja tokom rada podržana je kada je HDD za oporavak priključen na eSATA port ili kad se nalazi u izmenljivom SATA odeljku stanice za povezivanje. Na primer, HDD za oporavak u izmenljivom SATA odeljku stanice za povezivanje može se ukloniti dok prenosni računar radi, ako vam je potrebno da u taj odeljak privremeno umetnete optičku disk jedinicu. Sposobnost priključivanja i odvajanja tokom rada takođe vam omogućava da računar u svakom trenutku priključite na stanicu za povezivanje ili ga odvojite od nje.

# Intel® Rapid Recover Technology

Intel Matrix Storage Manager podržava sledeće funkcije IRRT.

### Politika ažuriranja preslikavanja

IRRT dozvoljava da odredite koliko često se ažurira preslikani HDD: neprekidno ili na zahtev. Ako se primenjuje politika neprekidnog ažuriranja, podaci sa primarne disk jedinice istovremeno se kopiraju na preslikanu disk jedinicu, pod uslovom da su obe disk jedinice priključene na sistem. Ako računar odvojite od stanice za povezivanje dok koristite na njoj smeštenu disk jedinicu za oporavak, svi novi ili promenjeni podaci na primarnom HDD-u automatski se kopiraju na HDD za oporavak kad prenosni računar ponovo priključite na stanicu za povezivanje. Ova politika takođe omogućava da se nedovršena operacija preslikavanja dovrši, ako je bila prekinuta kad ste odvojili prenosni računar od stanice za povezivanje.

Kad primenjujete politiku ažuriranja na zahtev, podaci sa primarnog HDD-a kopiraju se na preslikani HDD samo kad vi to zatražite komandom **Update Recovery Volume** (Ažuriranje volumena za oporavak) u IRRT-u. Nakon tog zahteva, samo nove ili ažurirane datoteke sa primarne disk jedinice kopiraju se na preslikani HDD. Pre ažuriranja preslikanog HDD-a, politika ažuriranja na zahtev omogućava da se datoteka oporavi ako se ista datoteka na primarnom HDD-u pokvarila. Politikom ažuriranja na zahtev takođe se mogu štititi podaci na preslikanom HDD-u ako virus napadne primarni HDD, pod uslovom da ne ažurirate preslikani HDD posle virusnog napada.

NAPOMENA: Politiku ažuriranja preslikavanja možete da promenite u svakom trenutku tako što ćete desnim tasterom miša da kliknete na **Modify Volume Update Policy** (Promena politike ažuriranja volumena).

### Automatski prelazak na drugi HDD i brzi oporavak

Ako se primarni HDD pokvari, IRRT automatski prelazi na preslikanu disk jedinicu, bez korisničke intervencije. IRRT prikazuje poruku kojom vas obaveštava o kvaru primarnog HDD-a. U međuvremenu, računar može da se pokreće sa preslikanog HDD-a. Kad instalirate novi primarni HDD i pokrenete računar, IRRT funkcija brzog oporavka kopira sve preslikane podatke na primarni HDD.

NAPOMENA: Ako primenjujete politiku ažuriranja na zahtev, i primarni HDD se pokvari, ili postane nečitljiva neka datoteka na primarnom HDD-u, biće izgubljeni svi podaci koji nisu preslikani.

# Pojednostavljena migracija sa RAID-a na konfiguraciju koja nije RAID

Korisnici mogu da se prebace sa RAID 1 ili IRRT volumena na dva HDD-a koji nisu RAID, što se naziva "prekid niza", tako što će slediti uputstva iz <u>Vraćanje RAID disk jedinica u konfiguraciju koja nije RAID</u> <u>na stranici 27</u>.

Migracija sa RAID 1 na IRRT je takođe podržana. Međutim, nije podržana migracija sa RAID 0 na RAID 1, niti sa RAID 0 na primarni HDD koji nije RAID.

# 5 Podešavanje RAID volumena

Sledeća uputstva podrazumevaju da je podržani HDD instaliran na računaru u odeljak za nadogradnju, u izmenljivi SATA odeljak na stanici za povezivanje, ili da je povezan na eSATA port prenosnog računara (pogledajte <u>Podržani uređaji na stranici 6</u>).

Osnovni koraci RAID migracije jesu sledeći:

- Omogućavanje RAID-a u sistemskom BIOS-u.
- Započinjanje RAID migracije korišćenjem softvera Intel® Matrix Storage Console.
- △ **OPREZ:** Proverite da li je prenosni računar povezan na naizmeničnu struju pre nego što započnete sledeće procedure. Gubitak napajanja tokom RAID migracije može da izazove gubitak podataka.

# Omogućavanje RAID-a u sistemskom BIOS-u (f10).

NAPOMENA: Sledeće procedure podrazumevaju da koristite HDD sliku koju ste dobili uz računar. Ako je na vašem računaru instalirana različita slika, morate *najpre* da omogućite RAID u sistemskom BIOS-u (f10), a zatim da instalirate operativni sistem i sve neophodne upravljačke programe, uključujući upravljački program Intel Matrix Storage. Zatim sledite korake navedene u <u>Započinjanje RAID migracije</u> korišćenjem softvera Intel Matrix Storage Console na stranici 14.

Korisnici moraju da omoguće RAID u sistemskom BIOS-u da bi uključili SATA host kontroler za RAID. Ti koraci su sledeći:

- 1. Uključite ili restartujte računar.
- 2. Pritisnite f10 čim se računar pokrene.

Ako ne pritisnete f10 u odgovarajućem trenutku, morate ponovo da pokrenete računar, pa zatim ponovo da pritisnete f10 da biste pristupili tom uslužnom programu.

| Ø                                   | System Information       |
|-------------------------------------|--------------------------|
|                                     | Set System Date and Time |
| File                                | Restora Defavits         |
| SocDray                             | Igners Changes and Exit  |
| Diagnostics<br>System Configuration | Sove Charges and Exit    |
|                                     |                          |
|                                     |                          |
|                                     |                          |
|                                     |                          |

3. U sistemskom BIOS-u izaberite System Configuration > Device Configurations (Konfiguracija sistema > Konfiguracije uređaja).

- 4. U prozoru Device Configurations (Konfiguracije uređaja), izaberite RAID sa desne strane SATA Device Mode (Režim rada SATA uređeja). Kliknite na Yes (Da) kad se pojavi poruka: "Promena ovog podešavanja može usloviti reinstalaciju operativnog sistema. Jeste li sigurni da želite da nastavite?"
  - NAPOMENA: HDD slika koju ste dobili uz prenosni računar sadrži upravljačke programe koji vam omogućavaju da prelazite sa režima rada AHCI na RAID i natrag bez reinstaliranja operativnog sistema. Ako koristite neku drugu HDD sliku, možda će biti potrebno da reinstalirate operativni sistem.

| (D)                                             | Device Configurations           |                                               |
|-------------------------------------------------|---------------------------------|-----------------------------------------------|
| File                                            | USB legacy support              | <ul> <li>Enabled</li> <li>Disabled</li> </ul> |
| Security<br>Diagnostics<br>System Configuration | Parallel port mode              | <ul> <li></li></ul>                           |
|                                                 | Fan Always on while on AC Power | C Enabled<br>Disabled                         |
|                                                 | Data Execution Prevention       | Enabled                                       |
| R                                               | SATA Device Mode                | C AHCI<br>C IDE<br>G RAID                     |

- Izaberite File > Save Changes and Exit (Datoteka > Sačuvaj promene i izađi). Zatim kliknite na Yes (Da) da biste sačuvali promene. Ako ne želite da primenite promene koje ste načinili, izaberite Ignore Changes and Exit (Zanemari promene i izađi).
- △ OPREZ: NEMOJTE isključivati napajanje računara dok ROM zapisuje promene u podešavanjima računara f10, jer se može pokvariti komplementarni metaloksidni poluprovodnik (Complementary Metal Oxide Semiconductor, CMOS). Isključite računar tek kad napustite ekran podešavanja f10.
- 6. Pošto se operativni sistem pokrene, možete da otpočnete proceduru RAID migracije.

# Započinjanje RAID migracije korišćenjem softvera Intel Matrix Storage Console

- Otvorite Intel Matrix Storage Console (Console) tako što ćete izabrati Start > All Programs > Intel Matrix Storage Manager > Intel Matrix Storage Console (Start > Svi programi > Intel Matrix Storage Manager > Intel Matrix Storage Console).
- NAPOMENA: Windows Vista ima funkciju User Account Control (Kontrola korisničkog naloga) kako bi se poboljšala bezbednost vašeg računara. Možda će se od vas tražiti dozvola ili lozinka za obavljanje zadataka kao što su instaliranje softvera, pokretanje uslužnih programa ili promena postavki Windowsa. Za više informacija pogledajte Windows Help (Pomoć za Windows).

Program Console se pokreće u režimu rada Basic (osnovni režim), prikazujući status instaliranih disk jedinica. Dostupni RAID nivoi zasnovani su na lokaciji sekundarnog HDD-a. Na primer, kad se sekundarna disk jedinica nalazi u odeljku za nadogradnju prenosnog računara, dostupne su sve tri RAID opcije, kao što je prikazano.

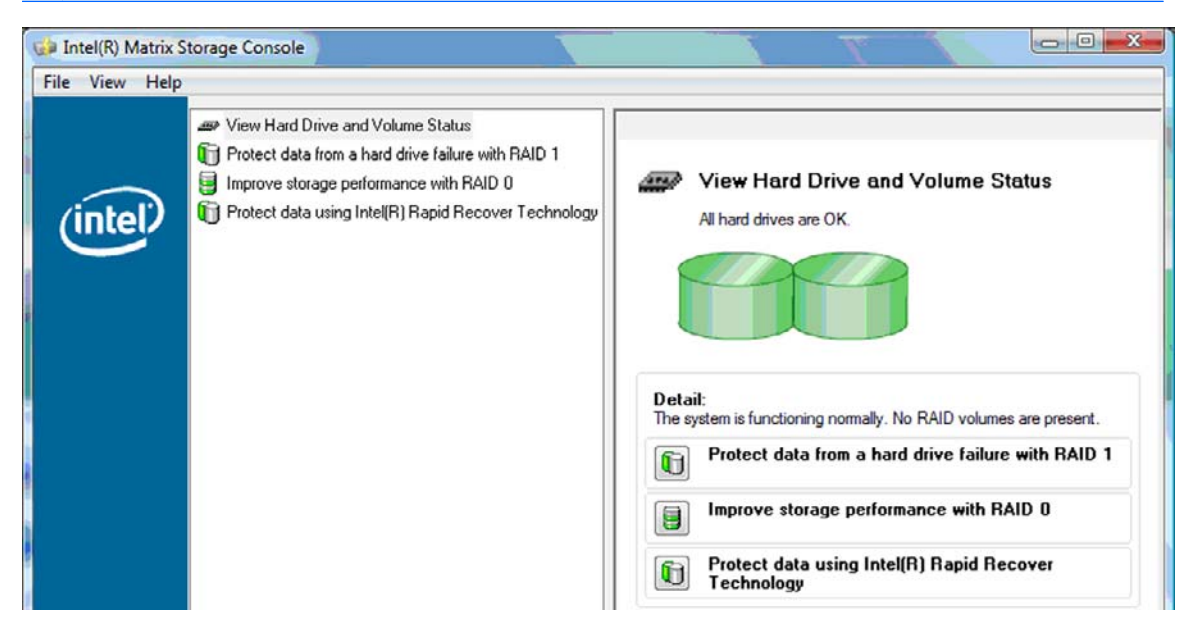

Kad je sekundarni HDD u odeljku stanice za povezivanje ili je povezan na eSATA port prenosnog računara (samo na pojedinim modelima), jedina dostupna RAID opcija jeste IRRT.

| 😝 Intel(R) Matrix | Storage Console                                                   |                              |                                                                           |                                          |                      |
|-------------------|-------------------------------------------------------------------|------------------------------|---------------------------------------------------------------------------|------------------------------------------|----------------------|
| File View Help    |                                                                   |                              |                                                                           |                                          |                      |
| (intel)           | View Hard Drive and Volume St     Trotect data using Inte(R) Rapi | olun<br>d Recover Technology | View Han<br>All hard drive<br>Oetail:<br>The system is funct<br>Protect d | rd Drive and Volume Status<br>is are OK. | esent.<br>Technology |

2. Kada izaberete dostupan RAID nivo u levom oknu, u desnom se pojavljuje opis. Pošto izaberete

najbolji RAID nivo za vašu aplikaciju, postupite prema odgovarajućim uputstvima iz jednog od sledećih odeljaka: Ako ste napredni korisnik i želite dodatne opcije, pogledajte <u>Napredne funkcije</u> <u>programa Intel Matrix Storage Console na stranici 22</u>.

## Migriranje na RAID 1

 U levom oknu, izaberite Protect data from a hard drive failure with RAID 1 (Zaštita podataka od kvara čvrstog diska pomoću RAID 1), a zatim kliknite na ikonu pored Create a RAID 1 volume (Načini RAID 1 volumen) u desnom oknu. Kad se prikaže potvrdna poruka, kliknite na Yes (Da) da biste započeli migraciju, ili kliknite na No (Ne) da biste otkazali migraciju.

| 🕪 Intel(R) Matrix S    | torage Console                                                                                                    |                                                                                                    |
|------------------------|----------------------------------------------------------------------------------------------------|----------------------------------------------------------------------------------------------------|
| <u>File View H</u> elp |                                                                                                    |                                                                                                    |
| (intel)                | View Hard Drive and Volume Status     Protect data from a hard drive failure with RAID 1     Improve storage performance with RAID 0     Totect data using Intel(R) Rapid Recover Technology | Protect data from a hard drive failure with<br>RAID 1                                                                                                    |
|                        |                                                                                                    |                                                                                                    |
|                        |                                                                                                    | Detail:<br>Configure your hard drives as RAID 1 to increase user file protection.<br>Hard drive capacity will be reduced.<br>Warning:<br>User files on the second hard drive will be lost. |
|                        |                                                                                                    | Create a RAID 1 volume                                                                                                    |
|                        |                                                                                                    | RAID 1 duplicates user file across multiple hard drives, increasing data<br>protection.                                                                                                    |

2. Napredak migracije na RAID 1 prikazuje se u zasebnom prozoru. Tokom procesa migracije možete da minimizujete prozore progama Console i napretka, i da koristite računar.

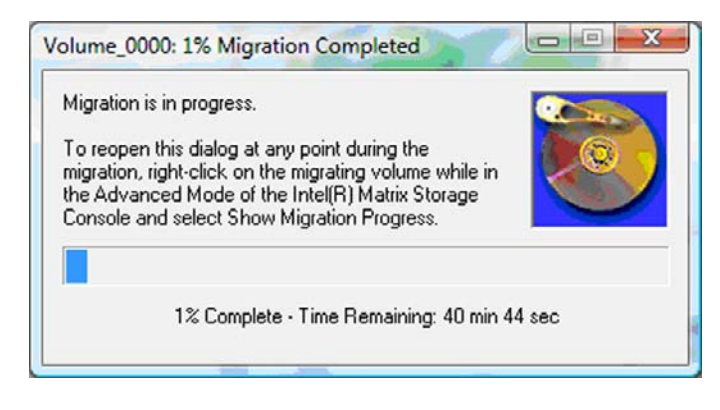

3. Prikaz statusa čvrstog diska i volumena po završetku migracije.

| 🥩 Intel(R) Matrix S    | torage Console                   |    |                                                                             |                                                                                                    |         |
|------------------------|----------------------------------|----|-----------------------------------------------------------------------------|----------------------------------------------------------------------------------------------------|---------|
| <u>File View H</u> elp |                                  |    |                                                                             |                                                                                                    | 1       |
| intel                  | View Hard Drive and Volume Statu | De | View Hard E<br>All hard drives an<br>All hard drives an<br>Port 0<br>Port 0 | Drive and Volume Status<br>d volumes are OK.<br>Port 1<br>ion details use the Advanced Mode<br>vanced Mode View | : view. |

4. Zatvorite prozor programa Console, sačuvajte sve otvorene datoteke, i ponovo pokrenite računar.

## Migriranje na RAID 0

- NAPOMENA: Radi migriranja na RAID 0 potrebno je da izvršite još naprednih koraka, u koje spada kopiranje podataka na dodatni USB HDD. Pre nego što počnete, pročitajte celokupnu dokumentaciju o proceduri migracije na RAID 0.
  - U levom oknu, izaberite Unapredi performanse memorijskih uređaja konfiguracijom RAID 0, a zatim kliknite na ikonu pored Kreiraj RAID 0 volumen u desnom oknu. Kad se prikaže potvrdna poruka, kliknite na Yes (Da) da biste započeli migraciju, ili kliknite na No (Ne) da biste prešli na drugačiji RAID volumen.

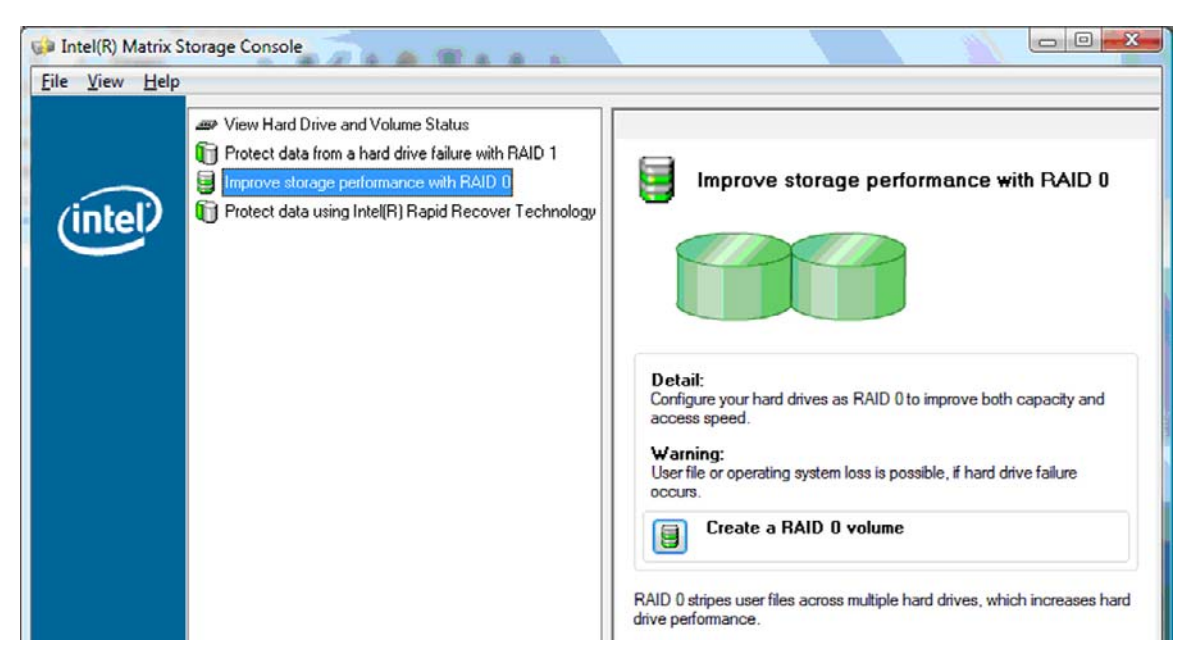

2. Napredak migracije na RAID 0 prikazuje se u zasebnom prozoru. Tokom procesa migracije možete da minimizujete prozore programa Console i napretka, i da koristite računar.

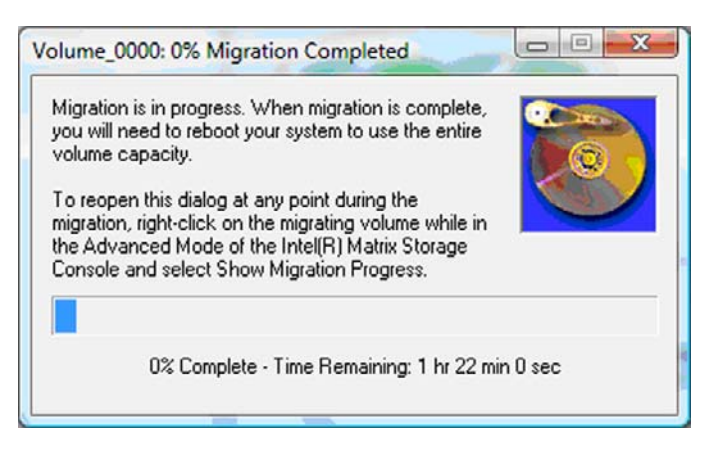

 Kliknite na Yes (Da) da biste ponovo pokrenuli sistem kad se to odzivnikom zatraži po završetku kreiranja volumena.

| ? | The migration was completed successfully. The system will need to be rebooted to use the full capacity of the new volume. |
|---|----------------------------------------------------------------------------------------------------|
|   | Do you want to reboot the system now?                                                                                     |

NAPOMENA: Iako se ukupan kapacitet volumena RAID 0 prikazuje u programu Console, dodatni kapacitet stvoren dodavanjem sekundarnog HDD-a sistemu se prikazuje kao nedodeljen prostor. Pošto se sistem ponovo pokrene, biće potrebno da dodelite nedodeljen prostor. Za Windows XP, jedina opcija koju nudi operativni sistem jeste da kreirate i formatirate zaseban volumen. Windows Vista ima neke dodatne sposobnosti koje vam omogućavaju da kreirate jedinstven RAID 0 volumen.

#### Dodeljivanje nedodeljenog HDD prostora

Pošto se sistem ponovo pokrene, biće potrebno da dodelite nedodeljen prostor. Možete da kreirate dodatnu particiju, ili možete da proširite (C:) particiju. Da biste proširili (C:) particiju, biće potrebno da pomerite particiju Extensible Firmware Interface (EFI) i particiju za oporavak, pomoću sledeće procedure. EFI particija čuva datoteke QuickLook, sistemske dijagnostike, i BIOS Flash Recovery. Particija za oporavak sadrži datoteke koje vam omogućavaju da vratite računar na fabričku sliku.

NAPOMENA: Ako vam funkcionalnost EFI particije i particije za oporavak nije potrebna, možete ih obrisati.

U operativnom sistemu Windows XP:

- 1. Pošto se sistem ponovo pokrene, izaberite **Start**, desnim tasterom miša kliknite na **My Computer** (Moj računar), a zatim kliknite na **Manage** (Upravljanje) iz padajućeg menija.
- U levom oknu, u polju Storage (Memorijski uređaji), kliknite na Disk Management (Upravljanje diskom). U prozoru progama Disk Management prikazuju se Nedodeljen prostor i dve particije — (C:) i HP\_TOOLS.

- Desnim tasterom miša kliknite na Unallocated (Nedodeljen) kapacitet, a zatim izaberite New Partition (Nova particija) iz padajućeg menija. Otvara se New Partition Wizard (Čarobnjak za nove particije).
- 4. Kliknite na dugme **Dalje**.
- 5. Izaberite **Primary Partition** (Primarna particija), a zatim kliknite na **Next** (Dalje).

Veličina particije podrazumevano se postavlja na maksimalnu vrednost.

- 6. Kliknite na dugme Dalje.
- 7. Dodelite slovnu oznaku disk jedinici, a zatim kliknite na Next (Dalje).
- 8. Izaberite NTFS format, upišite naziv volumena, a zatim kliknite na Next (Dalje).
- 9. Proverite izbor koji ste načinili, a zatim kliknite na **Finish** (Završetak) da biste dovršili formatiranje.

U operativnim sistemima Windows Vista i Windows 7:

- 1. Izaberite **Start**, desnim tasterom miša kliknite na **My Computer** (Moj računar), a zatim kliknite na **Manage** (Upravljanje) iz padajućeg menija. Prikazuje se prozor programa Computer Management.
- U levom oknu, u polju Storage (Memorijski uređaji), kliknite na Disk Management (Upravljanje diskom). U prozoru progama Disk Management prikazuju se Nedodeljen prostor i tri particije — (C:), HP\_TOOLS i HP\_RECOVERY.
- NAPOMENA: Slovne oznake disk jedinica mogu se razlikovati u zavisnosti od konfiguracije vašeg sistema.

| Basic<br>111.79 GB<br>Online | (C:)<br>(45.90 GB NTFS<br>Healthy (System, Boot, Page | HP_TOOLS (F:)<br>1.00 GB FAT32<br>Healthy (Primary | HP_RECOVERY (D:)<br>9.00 GB NTFS<br>Healthy (Primary Partiti | 55.90 GB<br>Unallocated |
|------------------------------|-------------------------------------------------------|----------------------------------------------------|--------------------------------------------------------------|-------------------------|
|------------------------------|-------------------------------------------------------|----------------------------------------------------|--------------------------------------------------------------|-------------------------|

- Unallocated Primary partition
- Povežite na USB port računara eksternu USB disk jedinicu na kojoj ima najmanje 10 GB slobodnog prostora.
- 4. Otvorite Windows Explorer, a zatim izaberite primarnu disk jedinicu (C:).
- 5. Izaberite Organize > Folder and Search Options (Organizovanje > Opcije fascikli i pretraživanja).
- 6. Kliknite na tab View (Pregled).
- 7. U polju **Hidden files and folders** (Skrivene datoteke i fascikle), izaberite radio dugme pored teksta**Show hidden files and folders** (Prikaži skrivene datoteke i fascikle).
- Uklonite potvrdu iz polja pored teksta Hide Protected Operating System Files (Sakrij zaštićene datoteke operativnog sistema), a zatim kliknite na OK (U redu).
- 9. U levom oknu izaberite particiju HP\_RECOVERY, a zatim kopirajte njen sadržaj (\boot, \sources, \system.save, bootmgr, i HP\_WINRE) na eksternu USB disk jedinicu. Ako se prikaže prozor s porukom Destination Folder Access Denied (Uskraćen pristup odredišnoj fascikli), kliknite na Continue (Nastavi) da biste kopirali datoteku. Ako se prikaže prozor programa User Account Control (Kontrola korisničkog naloga), kliknite na Continue (Dalje).

- **10.** U levom oknu izaberite particiju **HP\_TOOLS**, a zatim kopirajte njen sadržaj (Hewlett-Packard) na USB disk jedinicu.
- 11. Vratite se u prozor programa Disk Management i izaberite particiju **HP\_RECOVERY**. Zatim na traci menija kliknite na ikonu za brisanje. Ponovite ovu proceduru za particiju HP\_TOOLS. Povećava se količina nedodeljenog kapaciteta.
- 12. Desnim tasterom miša kliknite na (C:) disk jedinicu, a zatim kliknite na Extend Volume (Proširenje volumena) iz padajućeg menija. Otvara se Extend Volume Wizard (Čarobnjak za proširenje volumena).
- 13. Kliknite na dugme Dalje.
- 14. Količina nedodeljenog kapaciteta (u MB) dostupna za proširenje (C:) disk jedinice prikazuje se pored teksta Select the amount of space in MB (Izaberite veličinu prostora u MB). Od prikazanog broja oduzmite 10240 MB, što je ekvivalentno 10 GB. Na primer, ako je prikazano 67584 MB (ili 66 GB), oduzmite 10240 MB i dobijate 57344 MB (ili 56 GB). Zatim zamenite prikazani kapacitet dobijenim kapacitetom, ili pritisnite strelicu nadole dok se ne pojavi izračunati broj.
- **15.** Kliknite na **Next** (Dalje), a zatim kliknite na **Finish** (Završetak). U prozoru programa Disk Management prikazuju se novi volumen RAID 0 i 10 GB nedodeljenog kapaciteta.
- 16. Kreirajte particiju HP\_TOOLS na sledeći način:
  - a. Desnim tasterom miša kliknite na Unallocated (Nedodeljen) kapacitet, a zatim kliknite na New Simple Volume (Novi jednostavni volumen) iz padajućeg menija. Otvara se New Simple Volume Wizard (Čarobnjak za novi jednostavni volumen).
  - **b.** Kliknite na dugme **Dalje**.
  - c. Upišite 1024 MB u predviđeno polje, a zatim kliknite na Next (Dalje).
  - d. Izaberite slovnu oznaku disk jedinice (E:), a zatim kliknite na Next (Dalje).
  - e. Izaberite FAT32 kao File System (Sistem datoteka). Sa desne strane teksta Volume label (Naziv volumena), upišite HP\_TOOLS.
  - f. Kliknite na Next (Dalje), a zatim kliknite na Finish (Završetak).
- Ponovite prethodni korak da biste dodelili slovnu oznaku disk jedinice (D:) preostalom nedodeljenom kapacitetu od 9 GB. Zatim formatirajte tu particiju kao NTFS i dajte joj naziv HP\_RECOVERY.

| Disk 0    |                                                     |                          |                             |
|-----------|-----------------------------------------------------|--------------------------|-----------------------------|
| Basic     | (C:)                                                | HP_TOOLS (F:)            | HP_RECOVERY (D:)            |
| 111.79 GB | 101.79 GB NTFS //////////////////////////////////// | 1.00 GB FAT32            | 9.00 GB NTFS                |
| Online    | Healthy (System, Boot, Page File, Active, C         | Healthy (Primary Partiti | Healthy (Primary Partition) |

- U programu Windows Explorer, kopirajte sadržaj HP\_TOOLS i HP\_RECOVERY sa USB disk jedinice na pripadajuće particije.
- 19. Da bi particija HP Recovery imala punu funkcionalnost (F11 tokom POST-a), potrebno je ažurirati podatke o konfiguraciji pokretanja računara (Boot Configuration Data, BCD). Sledeće komande treba izvršiti u administratorskom režimu rada. Preporučuje se da kreirate batch datoteku (\*.bat) sa tim komandama i pokrenete nju, umesto da ih kucate pojedinačno.

NAPOMENA: Ove komande podrazumevaju da se particija HP\_RECOVERY nalazi na disk jedinici (D:). Ako se nalazi na drugom mestu, zamenite slovo D odgovarajućom slovnom oznakom disk jedinice.

BCDEDIT.EXE -store D:\Boot\BCD -create {ramdiskoptions} -d "Ramdisk Options"

BCDEDIT.EXE -store D:\Boot\BCD -set {ramdiskoptions} ramdisksdidevice partition=D:

BCDEDIT.EXE -store D:\Boot\BCD -set {ramdiskoptions} ramdisksdipath \boot\boot.sdi

BCDEDIT.EXE -store D:\Boot\BCD -create {572bcd55-ffa7-11d9-aae0-0007e994107d} -d "HP Recovery Environment" -application OSLOADER

BCDEDIT.EXE -store D:\Boot\BCD -set {572bcd55-ffa7-11d9-aae0-0007e994107d} device ramdisk=[D:]\sources\winre.wim,{ramdiskoptions}

BCDEDIT.EXE -store D:\Boot\BCD -set {572bcd55-ffa7-11d9-aae0-0007e994107d} path \windows\system32\boot\winload.exe

BCDEDIT.EXE -store D:\Boot\BCD -set {572bcd55-ffa7-11d9-aae0-0007e994107d} osdevice ramdisk=[D:]\sources\winre.wim,{ramdiskoptions}

BCDEDIT.EXE -store D:\Boot\BCD -set {572bcd55-ffa7-11d9-aae0-0007e994107d} systemroot \windows

BCDEDIT.EXE -store D:\Boot\BCD -set {572bcd55-ffa7-11d9-aae0-0007e994107d} winpe yes

BCDEDIT.EXE -store D:\Boot\BCD -set {572bcd55-ffa7-11d9-aae0-0007e994107d} detecthal yes

BCDEDIT.EXE -store D:\Boot\BCD -set {572bcd55-ffa7-11d9-aae0-0007e994107d} nx optin

BCDEDIT.EXE -store D:\Boot\BCD -set {572bcd55-ffa7-11d9-aae0-0007e994107d} custom: 46000010 yes

BCDEDIT.EXE -store D:\Boot\BCD -create {bootmgr} /d "Windows Boot Manager"

BCDEDIT.EXE -store D:\Boot\BCD -set {bootmgr} device boot

BCDEDIT.EXE -store D:\Boot\BCD -set {bootmgr} displayorder {default}

BCDEDIT.EXE -store D:\Boot\BCD -set {bootmgr} default {572bcd55-ffa7-11d9aae0-0007e994107d}

BCDEdit.exe -set {ramdiskoptions} ramdisksdidevice partition=D:

BCDEdit.exe -set {572bcd55-ffa7-11d9-aae0-0007e994107d} device ramdisk=[D:]\sources \winre.wim,{ramdiskoptions}

BCDEdit.exe -set {572bcd55-ffa7-11d9-aae0-0007e994107d} osdevice ramdisk=[D:]\sources \winre.wim,{ramdiskoptions}

BCDEdit.exe -set {default} recoverysequence {572bcd55-ffa7-11d9-aae0-0007e994107d}

BCDEdit.exe -set {default} recovery enabled yes

- 20. Kad kreirate batch datoteku, u programu Windows Explorer desnim tasternom miša kliknite na nju i izaberite **Run as Administrator** (Izvrši kao administrator). Batch datoteka će se izvršiti.
- 21. Ponovo pokrenite računar.

# Migriranje na IRRT

IRRT pruža veću kontrolu nad načinom kopiranja podataka sa primarne na disk jedinicu za oporavak. Kad je sekundarni HDD u izmenljivom SATA odeljku stanice za povezivanje ili je povezan na eSATA port prenosnog računara (samo na pojedinim modelima), jedina dostupna RAID opcija jeste IRRT.

 Izaberite Protect data using Intel® Rapid Recover Technology (Zaštita podataka pomoću tehnologije Intel® Rapid Recover) u levom oknu, a zatim kliknite na ikonu pored teksta Create a recovery volume (Kreiranje volumena za oporavak) u desnom oknu. Kad se prikaže potvrdna poruka, kliknite na Yes (Da) da biste započeli migraciju, ili kliknite na No (Ne) da biste prešli na drugačiji RAID volumen.

| 🕪 Intel(R) Matrix S    | torage Console                                                                                                    |                                                                                                    |
|------------------------|----------------------------------------------------------------------------------------------------|----------------------------------------------------------------------------------------------------|
| <u>File View H</u> elp |                                                                                                    |                                                                                                    |
| (intel)                | View Hard Drive and Volume Status     Protect data from a hard drive failure with RAID 1     Improve storage performance with RAID 0     Protect data using Intel(R) Rapid Recover Technology | Protect data using Intel(R) Rapid Recover<br>Technology                                                                                                    |
|                        |                                                                                                    |                                                                                                    |
|                        |                                                                                                    | Detail:<br>Configure your hard drives as a recovery volume to increase user<br>file protection. Hard drive capacity will be reduced.<br>Warning:<br>User files on the recovery drive will be overwritten. |
|                        |                                                                                                    | Create a recovery volume                                                                                                    |
|                        |                                                                                                    | A recovery volume copies data between a master and a recovery<br>drive, increasing data protection and restore capabilities.                                                                              |

2. Tokom kreiranja RAID volumena MSM softver radi u pozadini. Tokom procesa migracije možete da minimizujete prozor programa Console i da koristite računar.

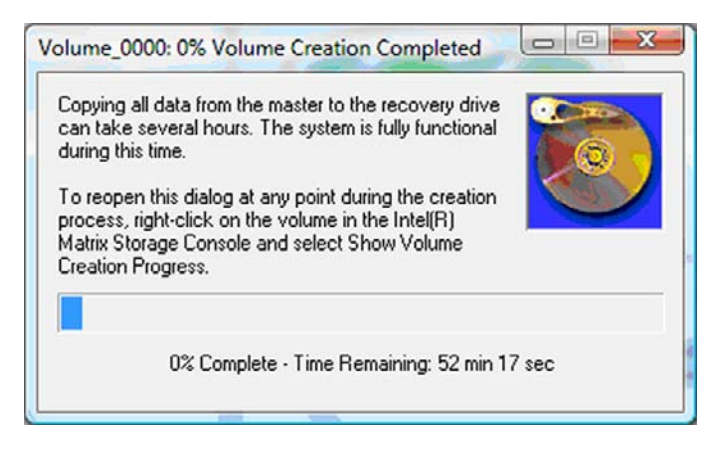

3. Kad se dovrši RAID migracija, prikazuje se obaveštenje o tome. Prozor programa Console prikazuje status volumena.

| 🥩 Intel(R) Matrix S    | itorage Console                                                                           |                                                                                                    |
|------------------------|-------------------------------------------------------------------------------------------|----------------------------------------------------------------------------------------------------|
| <u>File View H</u> elp |                                                                                           |                                                                                                    |
| intel                  | View Hard Drive and Volume Status Modify Volume Update Policy Access Recovery Drive Files | View Hard Drive and Volume Status         All hard drives and volumes are OK.         Option       Port D         Port D       Port 5         Detail:<br>For additional configuration details use the Advanced Mode view.         Switch to Advanced Mode View |

4. Preporučuje se da ponovo pokrenete računar posle kreiranja RAID volumena.

### Napredne funkcije programa Intel Matrix Storage Console

Ova opcionalna konfiguraciona procedura dostupna je za napredne korisnike.

 Za detaljniji pregled RAID kontrolera i SATA HDD-ova prisutnih u sistemu, izaberite View > Advanced Mode (Pregled > Napredni režim rada). Levo okno, koje se još naziva i okno uređaja, prikazuje logički i fizički prikaz dostupnih disk jedinica.

| File View Action | Storage Console                                                                                                    |                                                                                                    |
|------------------|----------------------------------------------------------------------------------------------------|----------------------------------------------------------------------------------------------------|
| (intel)          | Intel(R) Matrix Storage Manager     Intel(R) ICH8M-E /ICH8M-E SATA RAID Contro     Non-RAID Hard Drives     Port 0: FUJITSU MHV20608H     Port 0: FUJITSU MHV22508H     Port 1: FUJITSU MHY22508H     Port 5: Unused | Information<br>This item displays any storage controllers in the system currently managed<br>by the Intel Matrix Storage Manager. |

 U naprednom režimu, program Console takođe sadrži meni Actions (Akcije), koji se može koristiti za pristup naprednim RAID opcijama koje vam omogućavaju da ručno podesite RAID volumen ili volumen za oporavak.

| Intel(R) M | latrix Storage Console                                                                                                    |                                                                                                    |
|------------|----------------------------------------------------------------------------------------------------|----------------------------------------------------------------------------------------------------|
| File View  | Actions Help                                                                                                    |                                                                                                    |
| (inte      | Create RAID Volume<br>Create RAID Volume from Existing Hard Drive<br>Create Recovery Volume<br>Rescan for Plug and Play Devices<br>Unused Ports<br>Port 5: Unused | Information<br>This item displays any storage controllers in the system currently managed<br>by the Intel Matrix Storage Manager. |

3. Izborom jedne od opcija u meniju Actions (Akcije) pokreće se Create Recovery Volume Wizard (Čarobnjak za kreiranje volumena za oporavak), što vam omogućava da izaberete primarnu (master) disk jedinicu, i sekundarnu disk jedinicu (za oporavak). Izaberite Help > Contents and Index (Pomoć > Sadržaj i Indeks), ili pritisnite f1 za dodatna obaveštenja.

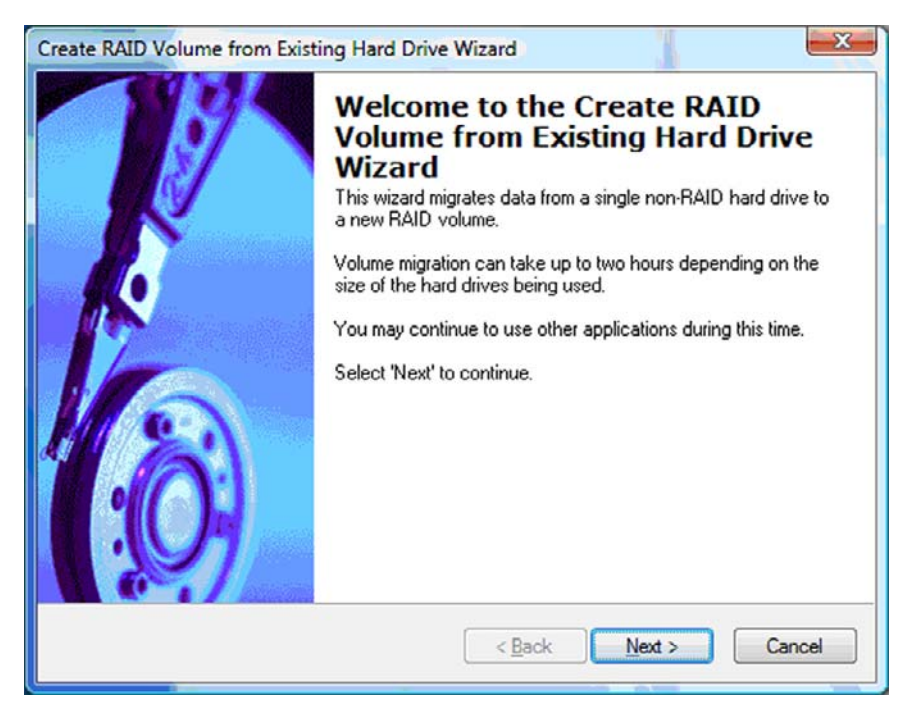

# Korišćenje IRRT funkcija programa Intel Matrix Storage Console

## Promena politike ažuriranja volumena

Kada koristite IRRT, možete da izaberete koliko često se ažurira HDD za oporavak: neprekidno ili na zahtev. Neprekidno ažuriranje je podrazumevana politika ažuriranja (pogledajte <u>Politika ažuriranja</u> <u>preslikavanja na stranici 10</u>). Radi promene politike u ažuriranje na zahtev treba preduzeti sledeće korake:

1. Izaberite **Modify Volume Update Policy** (Promena politike ažuriranja volumena) u levom oknu. U desnom oknu prikazuje se trenutno važeća politika ažuriranja.

| 🧀 Intel(R) Matrix S                    | torage Console                                                                              |                                                                                                    |
|----------------------------------------|---------------------------------------------------------------------------------------------|----------------------------------------------------------------------------------------------------|
| <u>F</u> ile <u>V</u> iew <u>H</u> elp |                                                                                             | 1                                                                                                    |
| intel                                  | View Hard Drive and Volume Status  Modify Volume Update Policy  Access Recovery Drive Files | Modify Volume Update Policy<br>Volume is set to continuous update policy and functioning<br>normally.<br>Port 0 Port 1                              |
|                                        |                                                                                             | Detail:<br>Disabling continuous update policy will require you to manually<br>request updates of the recovery volume.<br>Disable Continuous Updates |

2. Izaberite ikonu pored teksta **Disable Continuous Updates** (Onemogući neprekidno ažuriranje) u desnom oknu. Politika ažuriranja na zahtev prikazuje se u Basic (osnovnom) režimu rada.

| ile <u>V</u> iew <u>H</u> elp | View Hard Drive and Volume Status                                                                                    |                                                                                                    |
|-------------------------------|----------------------------------------------------------------------------------------------------|----------------------------------------------------------------------------------------------------|
| (intel)                       | <ul> <li>Modify Volume Update Policy</li> <li>Access Recovery Drive Files</li> <li>Update Recovery Volume</li> </ul> | View Hard Drive and Volume Status<br>Volume is set to on request update policy and functioning<br>normally.<br>Port 0 Port 1 |
|                               |                                                                                                    | Detail:<br>For additional configuration details use the Advanced Mode<br>view.<br>Switch to Advanced Mode View               |

- 3. Kada koristite politiku ažuriranja na zahtev, možete ručno da ažurirate volumen za oporavak tako što ćete izabrati Update Recovery Volume (Ažuriranje volumena za oporavak) u levom oknu, a zatim izabrati ikonu pored teksta Update Recovery Volume (Ažuriranje volumena za oporavak) u desnom oknu.
- Možete u svakom trenutku da vratite politiku neprekidnog ažuriranja tako što ćete izabrati Modify Volume Update Policy (Promena politike ažuriranja volumena) i izabrati ikonu pored teksta Enable Continuous Updates (Omogućeno neprekidno ažuriranje).
- 5. Zatvorite program Console.

### Pristupanje datotekama na disk jedinici za oporavak (samo IRRT)

Kada koristite IRRT, možete da pristupite disk jedinici za oporavak i da pregledate datoteke u programu Windows Explorer. Međutim, kad pristupite datotekama na disk jedinici za oporavak, volumen za oporavak ne može da se ažurira sve dok ponovo ne omogućite politiku neprekidnog ažuriranja.

NAPOMENA: Kad pristupate datotekama na disk jedinici za oporavak, status disk jedinice za oporavak menja se u "read-only" (samo za čitanje). Možete samo da kopirate datoteke sa disk jedinice za oporavak na primarnu disk jedinicu ili na neki drugi memorijski medij.

Da biste pristupili datotekama na disk jedinici za oporavak:

 Izaberite Access Recovery Drive Files (Pristup datotekama na disk jedinici za oporavak) u levom oknu, a zatim kliknite na ikonu pored teksta Access Recovery Drive Files (Pristup datotekama na disk jedinici za oporavak) u desnom oknu. Pojaviće se poruka da je ažuriranje volumena za oporavak onemogućeno.

| Intel(R) Matrix Storage Console     File View Help                                                                                                    |                                                                                                    |
|----------------------------------------------------------------------------------------------------|----------------------------------------------------------------------------------------------------|
| View Hard Drive and Volume Status  Modify Volume Update Policy  Access Recovery Drive Files  tel(R) Matrix Storage Console                                                           | Access Recovery Drive Files<br>Volume is set to continuous update policy and functioning normally.                                                                                                    |
| This action allows you to access files on the recovery drive using<br>Windows* Explorer, but it disables updates of the recovery volume.<br>Open Windows Explorer to view the files. | Detail:     Accessing recovery drive files allows you to view the files in Windows*     Explorer.     Warning:     Accessing recovery drive files does not allow any volume updates until you     hide the files or enable continuous update policy. |
| OK Cancel                                                                                                    | Access Recovery Drive Files                                                                                                    |

 Kliknite na OK (U redu) da biste potvrdili pristup datotekama na disk jedinici za oporavak. Sada možete da pokrenete Windows Explorer i da pregledate datoteke. Politika ažuriranja menja se u status "na zahtev", a volumen za oporavak pulsira crvenom bojom u prozoru programa Console.

| Intel(R) Matrix           Eile         View         Help | Storage Console                                                                                                  |                                                                                                    |
|----------------------------------------------------------|----------------------------------------------------------------------------------------------------|----------------------------------------------------------------------------------------------------|
| intel                                                    | View Hard Drive and Volume Status Modify Volume Update Policy Access Recovery Drive Fries Update Recovery Volume | Access Recovery Drive Files<br>Volume is set to on request update policy and functioning normally.<br>Port 0 Port 5<br>Potal:<br>Accessing recovery drive files allows you to view the files in Windows*<br>Explorer. |
|                                                          |                                                                                                    | Accessing recovery drive files does not allow any volume updates until you<br>hide the files or enable continuous update policy.                                                                                      |

 Kad završite pregledanje datoteka u programu Explorer, izaberite Modify Volume Update Policy (Promena politike ažuriranja volumena) u levom oknu, a zatim izaberite ikonu pored teksta Enable Continuous Updates (Omogućeno neprekidno ažuriranje) u desnom oknu.

# 6 Vraćanje RAID disk jedinica u konfiguraciju koja nije RAID

Možete da vratite RAID 1 ili IRRT volumen u konfiguraciju dve disk jedinice koji nisu RAID tako što ćete pomoću sledećih uputstava da pristupite Intel opcionom ROM-u i da vratite obe disk jedinice u status koji nije RAID. Takođe morate da vratite obe disk jedinice u status koji nije RAID ako vam je potrebno da prebacite RAID disk jedinicu za oporavak iz odeljka za nadogradnju u prenosnom računaru u odeljak na stanici za povezivanje.

- NAPOMENA: RAID 0 volumen nije moguće migrirati u RAID 1 volumen niti u primarni HDD koji nije RAID, jer veličina volumena RAID 0 može da bude veća od kapaciteta primarnog HDD-a. Ako želite da vratite primarni HDD u RAID 0 volumenu na status koji nije RAID, morate najpre da načinite rezervne kopije svih podataka na eksternoj disk jedinici koja ima dovoljno kapaciteta. Zatim sledite dole navedene korake da biste vratili RAID 0 disk jedinice na status koji nije RAID. Po završetku procedure, morate da reinstalirate operativni sistem na primarnoj disk jedinici.
  - 1. Uključite ili ponovo pokrenite računar. Kad se prikaže prozor modula Option ROM, pritisnite ctrl+l da biste pristupili uslužnom programu za konfigurisanje.

| Intel (I<br>Copyr ig               | 1) Matrix Storage<br>pht(C) 2003-08 Im                                                  | Manager option<br>tel Corporation.                        | ROM v8.0.<br>All Rig | 0.1030 IC<br>hts Reser    | H9H-E<br>ved.                                |                                       |
|------------------------------------|-----------------------------------------------------------------------------------------|-----------------------------------------------------------|----------------------|---------------------------|----------------------------------------------|---------------------------------------|
| RAID<br>ID<br>0                    | Volumes:<br>Name<br>Volume_0000                                                         | Level<br>Recovery(Cont.)                                  | Strip<br>N/A         | Size<br>55.9GB            | <b>Status</b><br>Updated                     | Bootable<br>Yes                       |
| Phys<br>Port<br>Ø<br>5Ext<br>Press | ical Disks:<br>Drive Model<br>FUJITSU MHV2868B<br>FUJITSU MHY2258B<br>(CTRL-1) to enter | Serial<br>NH14T5B255RH<br>K413T7C2G8PP<br>Configuration U | tility               | Size<br>55.9GB<br>232.9GB | <b>Type/Stat</b><br>Master Dis<br>Recovery 1 | <b>us(Vol ID)</b><br>sk(0)<br>Disk(0) |

 U glavnom meniju strelicama naviše ili naniže izaberite 3. Reset Disks to Non-RAID (3. Vrati diskove na status koji nije RAID), a zatim pritisnite enter. Prikazuje se prozor Reset RAID Data (Vraćanje RAID podataka)

|      | Intel(R) Matri:<br>Copyright(C) ;         | x Storage Manager<br>2003-08 Intel Corj<br>MAIN | option<br>poration<br>MENU ]= | ROM v8.0.<br>. All Ri | 0.1030 ICHS<br>ghts Reserv | 9M-E<br>ved.   |
|------|-------------------------------------------|-------------------------------------------------|-------------------------------|-----------------------|----------------------------|----------------|
|      | <mark>1. Create RA</mark><br>2. Delete RA | ID Volume<br>ID Volume<br>5. Es                 | 3.<br>4.<br>cit               | Reset Di<br>Recovery  | sks to Non-<br>Volume Opt  | -RAID<br>tions |
|      | The supervision marked states per         | DISK/VOLUME                                     | INFORMA                       | TION 1-               |                            |                |
| RAID | Volumes:                                  |                                                 |                               |                       |                            |                |
| ID   | Name                                      | Level                                           | Strip                         | Size                  | Status                     | Bootable       |
| 0    | Volume_0000                               | Recovery(Cont.)                                 | N/A                           | 55.9GB                | Updated                    | Yes            |
| Phys | ical Disks:                               |                                                 |                               |                       |                            |                |
| Port | Drive Model                               | Serial #                                        |                               | Size                  | Type/State                 | us(Vol ID)     |
| 0    | FUJITSU MHV2060B                          | NH14T5B255RH                                    |                               | 55.9GB                | Master Dis                 | sk(0)          |
| SExt | FUJITSU MHY2250B                          | K413T7C2G0PP                                    |                               | 232.9GB               | Recovery I                 | Disk(0)        |

- 3. Pritisnite razmaknicu na tastaturi da biste izabrali prvu disk jedinicu, a zatim pritisnite strelicu naniže i razmaknicu na tastaturi da biste izabrali drugu disk jedinicu.
- 4. Pritisnite enter, a zatim pritisnite Y da biste potvrdili izbor.

| 1. Create Rf<br>Resetti | AID Volume<br>[<br>ng RAID di | 3.<br>RESET RAID DATA<br>sk will remove if | Reset Dis<br>]<br>ts RAID str | <mark>ks to Non-RAID</mark><br>ructures |
|-------------------------|-------------------------------|--------------------------------------------|-------------------------------|-----------------------------------------|
| and reve                | ert it to                     | a non-RHID GISK.                           |                               |                                         |
| WARNING: Reset          | ting a dis                    | k causes all data                          | a on the d                    | isk to be lost.                         |
|                         |                               |                                            | 55 9GB                        | Master Disk                             |
| PORT DRIVE HOUE         | J2060BH                       | MMI4IJDZJJKM                               | 33.300                        |                                         |
| -0 FUJITSU MHU          | J2060BH                       | NH14130233KH                               | 222 000                       | Becouceru Die                           |

5. Pomoću strelice naniže izaberite 5. Exit (5. Izlaz), a zatim pritisnite enter i Y da biste pokrenuli sistem.

# 7 Najčešća pitanja

# Može li na računaru da bude instalirano više od jednog RAID volumena?

Ne, na računaru može da postoji samo jedan RAID volumen.

# Da li je Matrix RAID podržan da omogući i RAID 0 i RAID 1 na jednom istom RAID volumenu?

Ne.

# Može li računar da se odvoji od stanice za povezivanje ako se HDD za oporavak nalazi u izmenljivom SATA odeljku stanice za povezivanje?

Da. Ako je odabrana politika "Neprekidno ažuriranje", podaci se automatski kopiraju na disk jedinicu za oporavak u stanici za povezivanje kad se računar ponovo poveže na nju. Ako je odabrana politika "Ažuriranje na zahtev", morate da sledite normalnu proceduru da biste kopirali podatke na HDD za oporavak kad se računar ponovo poveže na stanicu za povezivanje.

# Indeks

### A

automatski prelazak na drugi HDD i brzi oporavak 10

### D

datoteke, pristupanje na disk jedinici za oporavak 25 disk jedinica za oporavak 2, 3, 10, 21, 25, 27, 29 Dodatni kompleti za HP SATA disk jedinice 6

### E

eSATA HDD-ovi 6

### Н

HDD 2HP napredna stanica za povezivanje 8HP poslovni prenosni računari 7

### 

Intel Matrix Storage Manager 9 Intel® Rapid Recover Technology 3, 10 Interfejs naprednog host kontrolera 9 IRRT 3 IRRT funkcije programa Intel Matrix Storage Console 24

### Μ

migriranje na IRRT 21 migriranje na RAID 0 16 migriranje na RAID 1 15

### Ν

najčešća pitanja 29 Napredne funkcije programa Intel Matrix Storage Console 22 Nativno raspoređivanje komandi 9

### 0

omogućavanje RAID-a 12 opcioni ROM 2, 27

### C

performanse 5 podržani operativni sistemi 6 podržani RAID režimi rada 3 podržani uređaji 6 pojednostavljena migracija 10 politika ažuriranja preslikavanja 10 pouzdanost 2 preslikavanje 5 priključivanje i odvajanje tokom rada 9 primarna disk jedinica 2 pristupanje datotekama na disk jedinici za oporavak 25 promena politike ažuriranja volumena 24

### R

RAID 0 3 RAID 1 3 RAID migracija 2, 6, 11, 14 RAID niz 2, 5 RAID terminologija disk jedinica za oporavak 2 HDD 2 opcioni ROM 2 pouzdanost 2 primarna disk jedinica 2 RAID migracija 2 RAID niz 2 RAID niz 2 RAID volumen 2 razvrstavanje 2 tolerancija grešaka 2 vrsta 2 RAID volumen 2, 6, 11, 29 razvrstavanje 2, 5 režimi rada 3

### S

SATA disk jedinice 6

### т

tolerancija grešaka 2, 3, 4, 5

### V

vraćanje RAID disk jedinica u konfiguraciju koja nije RAID 27 vrsta 2, 3

### Ζ

započinjanje RAID migracije 14